# Sanctioneren

Behandelaar

Wanneer een onderneming of vestiging niet meer voldoet aan de erkenningsvoorwaarden of wanneer begeleidingsacties niet het gewenste resultaat opleveren kan het bevoegd partnerschap beslissen om een erkenning op te heffen met of zonder bijkomende sancties.

Surf naar <u>app.werkplekduaal.be</u> en log in met uw e-ID of een andere digitale sleutel (zie ook <u>Handleiding</u> <u>voor sectorale partnerschappen</u> – Toegangsbeheer).

Klik op het tabblad 'Erkenningen'. Klik in de linkse menubalk op 'Alle erkenningen'.

Zoek de erkenning via de zoekbalk. Typ of kies één of meerdere zoekcriteria en klik op 'Zoeken'.

Open de detailpagina van de erkenning via het oogsymbool.

| Dashboard Erke                                                      | enningen    | <u>Overeenkomsten</u>                        | lentoren <u>Onderne</u> | mingen <u>Prosp</u>    | ectie <u>Opleidingen</u> | <u>Knipperlichten</u> | Acties |                            |            |
|---------------------------------------------------------------------|-------------|----------------------------------------------|-------------------------|------------------------|--------------------------|-----------------------|--------|----------------------------|------------|
| Volledigheid<br>controleren                                         | 0           | Alle erkenni                                 | ingsaanvra              | gen 🛛                  |                          |                       |        |                            |            |
| Behandelen<br>Hervatten<br>Mentoren<br>controleren<br>Te hernieuwen | 1<br>0<br>1 | Referentie<br>E//<br>X <u>Wis zoektermer</u> | Ondernemi               | ng<br>~                | Vestiging                | Opleiding             | ~      | Status<br>Goedgekeurd<br>Z | ~<br>oeken |
| Alle erkenningen                                                    | V           | Referentie                                   | Onderneming             | Vestiging              | Opleiding(en)            |                       |        | Status                     |            |
|                                                                     |             | E/20240412/000159                            | AUTO 5                  | Tienen                 | Motorfietsmecani         | cien so               |        | Goedgekeurd                | ۲          |
|                                                                     |             | E/20240404/000149                            | AUTO 5                  | Sint-Pieters-<br>Leeuw | Bandenmonteur            | Uitdovend SO          |        | Goedgekeurd                | ()         |
|                                                                     |             | E/20240319/000134                            | AUTO 5                  | Sint-Pieters-<br>Leeuw | Koetswerk duaal          | SO                    |        | Goedgekeurd                | ۲          |

Klik in de detailpagina van de erkenning op 'Sanctioneren'.

| Overzicht erkenningen > E/20220922/05                                                       | 8399                                                         |                              |                                 | E-mails Historiek                                    |
|---------------------------------------------------------------------------------------------|--------------------------------------------------------------|------------------------------|---------------------------------|------------------------------------------------------|
| Vestiging<br>3Wplus Sociale werkplaats site<br>Overijse<br>Brusselsesteenweg 182 (Overijse) | Opleiding(en)<br>Bandenmonteur duaal so<br>Bandenmonteur vwo | Status<br><b>Goedgekeurd</b> | Behandeld door<br>Social profit | Periode<br>27.10.2022 - 26.10.2027                   |
| E/20220922/058399                                                                           | ntactgegevens <u>Statusovergangen</u>                        | ☆ Sanctioneren               | npassen 🔒 Idi<br>Ge             | <b>entieke aanvragen</b><br>een erkenningen gevonden |

In het volgende scherm kan u de erkenning opheffen met of zonder een bijkomende sanctie.

## **OPHEFFING ZONDER BIJKOMENDE SANCTIES**

Na een opheffing van een erkenning zonder bijkomende sancties kan de onderneming geen nieuwe overeenkomsten meer sluiten voor de betreffende opleiding in die vestiging. De onderneming kan wel nog nieuwe erkenningsaanvragen indienen.

Vink 'Opheffing erkenning zonder bijkomende sanctie' aan en bepaal de opheffingsdatum (minstens datum beslissing + 15 kalenderdagen) via de kalenderknop of typ de datum in het veld. De opheffingsdatum kan op een later tijdstip bepaald worden indien er omstandigheden zijn die dit rechtvaardigen bv. wanneer de lerende het einde van het opleidingstraject nadert.

In het vak 'Toelichting' motiveert u de opheffing. Deze toelichting wordt opgenomen in de opheffingsbrief die gemaild wordt naar de onderneming / vestiging. Klik daarna op 'Sanctioneren'.

| Sanctioneren                                                                                                    |                                                        |                                  |                             |                                     |                                       |                  |           |                                               | Identieke aanvragen<br>Geen erkenningen gevonden |
|----------------------------------------------------------------------------------------------------|--------------------------------------------------------|----------------------------------|-----------------------------|-------------------------------------|---------------------------------------|------------------|-----------|-----------------------------------------------|--------------------------------------------------|
| Opheffing                                                                                                    |                                                        |                                  |                             |                                     |                                       |                  |           |                                               |                                                  |
| <ul> <li>Opheffen erkenning zono</li> <li>Opheffen erkenning met</li> </ul>                                                                                                    | ler bijko<br>bijkome                                   | mende<br>nde sa                  | e sanc<br>anctie            | tie                                 |                                       |                  |           |                                               |                                                  |
| Gevolgen<br>Op de startdatum van de<br>• wordt de erkenning e<br>E/20220922/058399<br>• moeten niet-gestartt<br>trajectbegeleider krij<br>Meer info over de gevolge<br>Startdatum * | sanctie<br>opgehev<br>overeer<br>gt hierve<br>en van d | en.<br>hkoms<br>bor ee<br>e sanc | ten ge<br>n taak<br>tie vir | eannul<br>c op he<br>ndt u <u>f</u> | eerd ei<br>et dash<br><u>hier</u> [2- | n lope<br>Iboard | nde ov    | ereenkomsten vroegtijdig beëindigd worden. De |                                                  |
| Toelichting •                                                                                                    |                                                        |                                  | decer                       | nber                                | 2022                                  |                  | >         |                                               |                                                  |
|                                                                                                    | ma<br>26                                               | di<br>26                         | wo                          | do<br>1                             | vr<br>1                               | za               | <b>zo</b> |                                               |                                                  |
|                                                                                                    | 5                                                      | 6                                | <u>з</u> о<br>7             | 8                                   | 9                                     | 10               | 11        |                                               |                                                  |
| < Terug                                                                                                    | 12                                                     | 13                               | 14                          | 15                                  | 16                                    | 17               | 18        | Sanctioneren                                  |                                                  |
|                                                                                                    | 19                                                     | 20                               | 21                          | 22                                  | 23                                    | 24               | 25        |                                               |                                                  |
|                                                                                                    | 26                                                     | 27                               | 28                          | 29                                  | 30                                    | 31               | 1         |                                               |                                                  |
| ו officiële website van de<br>erk en Sociale Economie                                                                                                    | 2                                                      | 3                                | 4                           | 5                                   | 6                                     | 7                | 8         |                                               |                                                  |

Klik op 'Bevestigen' om uw beslissing te bevestigen of op 'Annuleer' als u nog iets wil aanpassen.

| Erkenning opheffen?                             |            |
|-------------------------------------------------|------------|
| Bent u zeker dat u deze erkenning wil opheffen? |            |
| × Annuleer                                      | Bevestigen |

Na het 'Bevestigen' komt u terug in de detailpagina van de erkenning waar nu de opheffingsdatum wordt weergegeven. Bij de status 'Goedgekeurd' staat een rood uitroepteken.

|                                         |                                              | 옷 ACM Sectoren: Beha   | andelaar OVO003924   <u>Mijn organisatie  </u> | Missel van organisatie   /      | Sanctioneringsprocedure × |
|-----------------------------------------|----------------------------------------------|------------------------|------------------------------------------------|---------------------------------|---------------------------|
| Dashboard Erkenningen C                 | Overeenkomsten <u>Mentoren</u> Ondernemingen | Prospectie Opleidingen | Knipperlichten Acties                          |                                 |                           |
| <u>Overzicht erkenningen</u> > E/20     | 2240109/000088                               |                        |                                                | E-mails Histor                  | iek                       |
| Vestiging                               | Opleiding(en)                                | Status                 | Behandeld door                                 | Periode                         |                           |
| LSV tuinen<br>Korte Steeg 1 (Boutersem) | Spuiter carrosserie duaal 50                 | Goedgekeurd 🕚          | Autosector en<br>aanverwante sectoren          | 24.01.2024 - 23.01.2            | 029                       |
| E/20240109/0000                         | 088<br>heven<br>geheven op 02.05.2024        | I                      | Aanpassen Identieke<br>Geen erke               | e aanvragen<br>nningen gevonden |                           |

# **OPHEFFING MET BIJKOMENDE SANCTIES**

In ernstige situaties kan het bevoegd partnerschap beslissen om een erkenning op te heffen met als bijkomende sanctie een tijdelijke of definitieve uitsluiting van de vestiging en/of onderneming.

Een bijkomende sanctie heeft gevolgen voor alle erkenningen en overeenkomsten van deze vestiging en/of onderneming. Na een opheffing met bijkomende sanctie kan de onderneming tijdelijk of definitief geen erkenningen meer aanvragen. De onderneming kan in de betreffende vestiging(en) geen nieuwe overeenkomsten meer sluiten.

Vink 'Opheffing erkenning met bijkomende sanctie' aan.

Klik in het vak 'Sanctie' en kies in de keuzelijst de bijkomende sanctie.

| Sanctioneren                                                                                                 |
|----------------------------------------------------------------------------------------------------|
| Opheffing                                                                                                    |
| Opheffen erkenning zonder bijkomende sanctie                                                                 |
| Opheffen erkenning met bijkomende sanctie                                                                    |
| Sanctie                                                                                                    |
| Erkenning opheffen met als bijkomende sanctie tijdelijke uitsluiting van de vestiging                        |
| Erkenning opheffen met als bijkomende sanctie tijdelijke uitsluiting van de vestiging                        |
| Erkenning opheffen met als bijkomende sanctie definitieve uitsluiting van de vestiging                       |
| Erkenning opheffen met als bijkomende sanctie tijdelijke uitsluiting van de onderneming                      |
| Erkenning opheffen met als bijkomende sanctie definitieve uitsluiting van de onderneming                     |
| E/20220601/058392 E/20220922/058399 E/20221109/058402                                                        |
| • moeten niet-gestarte overeenkomsten geannuleerd en lopende overeenkomsten vroegtijdig beëindigd worden. De |
| trajectbegeleider krijgt hiervoor een taak op het dashboard.                                                 |
| Meer info over de gevolgen van de sanctie vindt u <u>hier</u> 🖾.                                             |

### OPHEFFING MET EEN TIJDELIJKE UITSLUITING VAN DE VESTIGING OF DE ONDERNEMING.

Bij een opheffing met tijdelijke uitsluiting moet u de start- en einddatum bepalen. Klik telkens op de kalenderknop en kies de datum of typ de datum in het veld. De startdatum is minimaal de datum van verzending van de opheffingsbrief + 15 kalenderdagen.

In het vak 'Toelichting' motiveert u de opheffing. Deze toelichting wordt opgenomen in de opheffingsbrief die gemaild wordt naar de onderneming / vestiging. Klik daarna op 'Sanctioneren'.

| Gevolgen                                                            |    |    | decen  | nber | 2022 |    | >  |                                              |
|---------------------------------------------------------------------|----|----|--------|------|------|----|----|----------------------------------------------|
| Op de startdatum van de                                             | ma | di | wo     | do   | vr   | za | zo |                                              |
| • worden ingediende e                                               | 28 | 29 | 36     | X    | z    | ø  | A  | urde erkenningen opgeheven.                  |
| <u>E/20220601/058392</u>                                            | ß  | 6  | 7      | 8    | 9    | 10 | 11 |                                              |
| <ul> <li>moeten niet-gestarte<br/>trajectbegeleider krij</li> </ul> | 12 | 13 | 14     | 15   | 16   | 17 | 18 | reenkomsten vroegtijdig beëindigd worden. De |
| Meer info over de gevolge                                           | 19 | 20 | 21     | 22   | 23   | 24 | 25 |                                              |
| 0 0                                                                 | 26 | 27 | 28     | 29   | 30   | 31 | 1  |                                              |
| artdatum *                                                          | 2  | 3  | 4      | 5    | 6    | 7  | 8  |                                              |
| Jd.mm.jjjj                                                          | Ħ  | d  | d.mm.j | Ш    |      |    | Ħ  |                                              |
| elichting *                                                         | _  |    |        |      |      |    |    |                                              |
|                                                                     |    |    |        |      |      |    |    |                                              |
|                                                                     |    |    |        |      |      |    |    |                                              |
|                                                                     |    |    |        |      |      |    |    |                                              |
| < Terug                                                             |    |    |        |      |      |    |    | Sar                                          |

Klik op 'Bevestigen' om uw beslissing te bevestigen of op 'Annuleer' als u nog iets wil aanpassen.

| Erkenning opheffen?                                                                                     |                |
|----------------------------------------------------------------------------------------------------|----------------|
| Bent u zeker dat u deze erkenning wil opheffen met als bijkomende sanctie tijdelij<br>van de vestiging? | ke uitsluiting |
| × Annuleer                                                                                              | Bevestigen     |

### OPHEFFING MET DEFINITIEVE UITSLUITING VAN DE VESTIGING OF DE ONDERNEMING

Bij een opheffing met definitieve uitsluiting moet u de startdatum bepalen. Klik op de kalenderknop en kies de datum of typ de datum in het veld. De startdatum is de beslissingsdatum + minimaal 3 kalenderdagen of + maximaal 7 kalenderdagen. Een definitieve sluiting is een uitsluiting van onbepaalde duur en hierbij moet u geen einddatum bepalen.

In het vak 'Toelichting' motiveert u de opheffing. Deze toelichting wordt opgenomen in de opheffingsbrief die gemaild wordt naar de onderneming / vestiging. Klik daarna op 'Sanctioneren'.

|                                                                      | _           |           |           |      |            |    |            |                                              |
|----------------------------------------------------------------------|-------------|-----------|-----------|------|------------|----|------------|----------------------------------------------|
| Gevolgen                                                             |             | ľ         | noven     | nber | 2022       |    |            |                                              |
| Op de startdatum van de                                              | ma          | di        | wo        | do   | vr         | za | zo         |                                              |
| • worden ingediende e                                                | <i>,</i> 31 | χ         | z         | ×    | A          | ß  | 6          | urde erkenningen opgeheven.                  |
| E/20220601/058392                                                    | 1           | ×         | ø         | ж    | ж          | x  | <i>1</i> 5 |                                              |
| <ul> <li>moeten niet-gestarte<br/>traiectbegeleider krije</li> </ul> | 14          | <b>75</b> | <b>76</b> | x    | <b>X</b> 8 | 29 | 26         | reenkomsten vroegtijdig beëindigd worden. De |
| Meer info over de gevolge                                            | <i>2</i> 1  | 22        | 23        | 24   | 25         | 26 | 27         |                                              |
| ricer nilo over de Bevoige                                           | 28          | 29        | эб        | ×    | z          | ×  | A          |                                              |
| ırtdatum *                                                           | ß           | ø         | 7         | 8    | ø          | ж  | x          |                                              |
| d.mm.jjjj                                                            | Ē           |           |           |      |            |    |            |                                              |
| elichting *                                                          |             |           |           |      |            |    |            |                                              |
|                                                                      |             |           |           |      |            |    |            |                                              |
|                                                                      |             |           |           |      |            |    |            |                                              |
|                                                                      |             |           |           |      |            |    |            |                                              |

Klik op 'Bevestigen' om uw beslissing te bevestigen of op 'Annuleer' als u nog iets wil aanpassen.

| Erkenning opheffen?                                                                                 |                      |
|----------------------------------------------------------------------------------------------------|----------------------|
| Bent u zeker dat u deze erkenning wil opheffen met als bijkomende sanctie defi<br>van de vestiging? | initieve uitsluiting |
| X Annuleer                                                                                          | Bevestigen           |

Na het 'Bevestigen' komt u terug in de detailpagina van de erkenning waar nu de opheffingsdatum wordt weergegeven. Bij de status 'Goedgekeurd' staat een rood uitroepteken.

# BEROEPSPROCEDURE

De onderneming kan in beroep gaan tegen de opheffing met of zonder bijkomende sanctie van de erkenning. Informatie over de beroepsprocedure vindt u op <u>de website</u>

Tijdens de beroepsprocedure tegen de opheffing van de erkenning met of zonder bijkomende sanctie kan de onderneming geen nieuwe overeenkomsten sluiten.

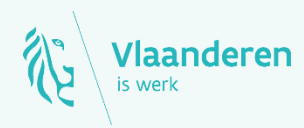

#### Contact

Departement Werk en Sociale Economie www.vlaanderen.be/werkplekduaal/ondernemingen werkplekduaal@vlaanderen.be